# Greers Ferry Angler Journals "Count My Catch"

- The Arkansas Game and Fish Commission (AGFC) needs your help!
- AGFC needs anglers at Greers Ferry Lake to record their catch **now through July 31<sup>st</sup>, 2025**
- A Survey123 app called "Count My Catch" has been created to allow anglers to record their catch from their phone or computer
- This is so AGFC can learn more about angler catch and harvest rates on Greers Ferry Lake
- Information collected will help biologists determine future harvest regulations (such as Walleye daily creel limits)
- Collecting this valuable data is easy!

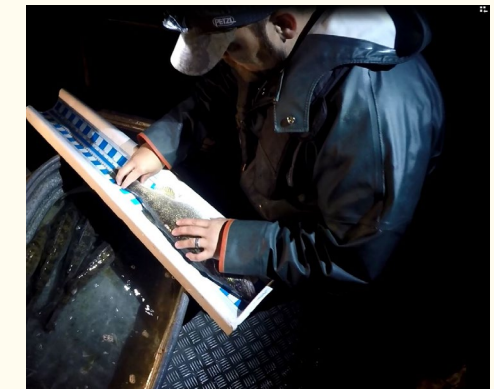

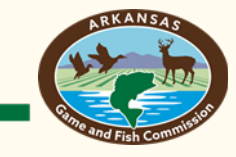

#### Two ways to enter data into "Count My Catch"

- Survey123 app approach
  - Need to download Survey123 app to smartphone
  - Can be used offline
  - Can save fishing trip submissions to the Outbox to edit later
  - The most recommended approach if you have a smartphone
  - Directions found on pages 3-18
- Web-based approach
  - Can be used from computer or smartphone
  - Requires internet connection
  - Cannot edit past fishing trip submissions
  - The recommended approach if you are entering information from a computer
  - Directions found on pages 20-37
- Tip: If you are unable to enter your catch data while on the water, bring a notebook and pencil and record your trip start and end times and fish lengths to enter into the database at a later time.

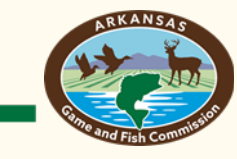

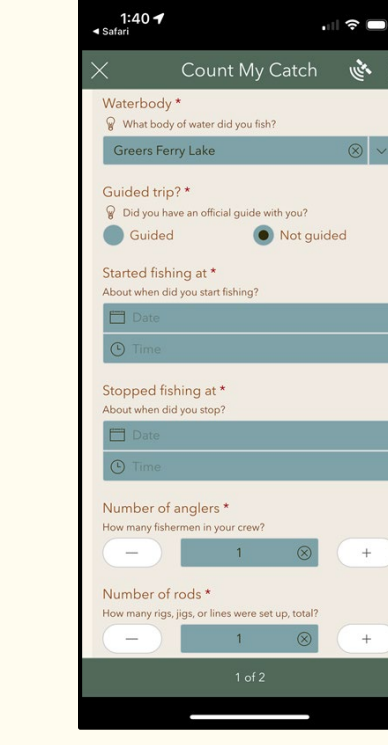

- Download Survey123 app from your phones app store, but **do not login yet**
  - Note: The app is free! (<u>no</u> credit card information is needed)

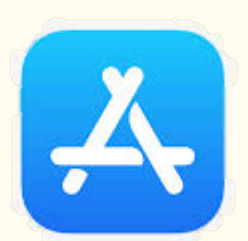

Apple App Store

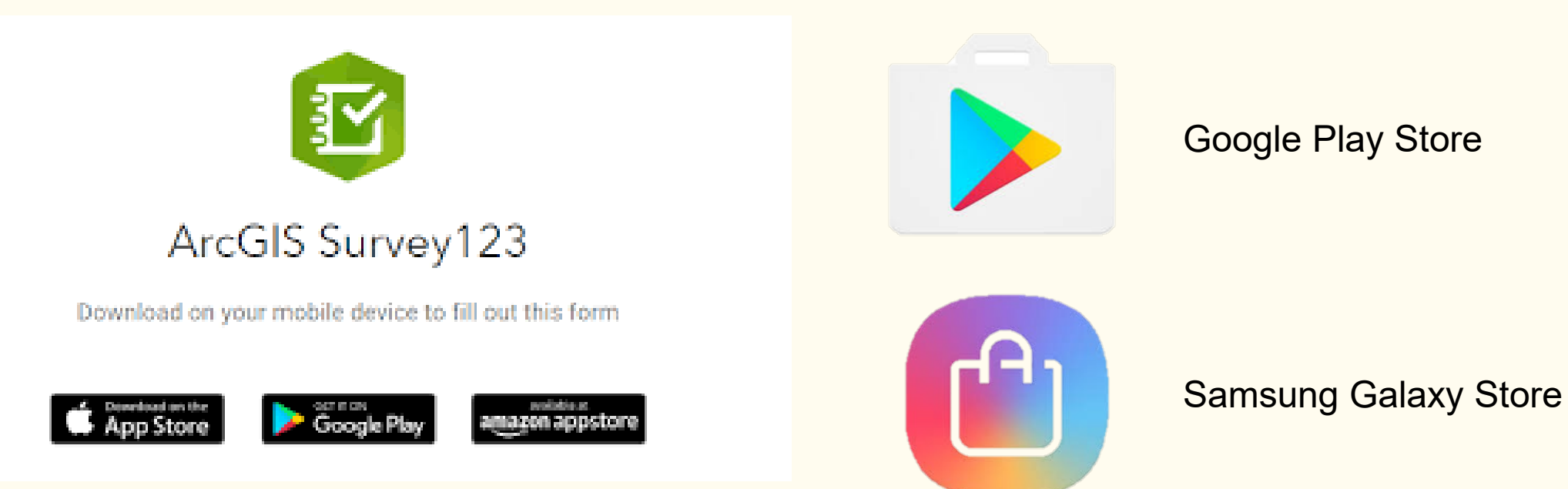

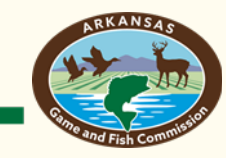

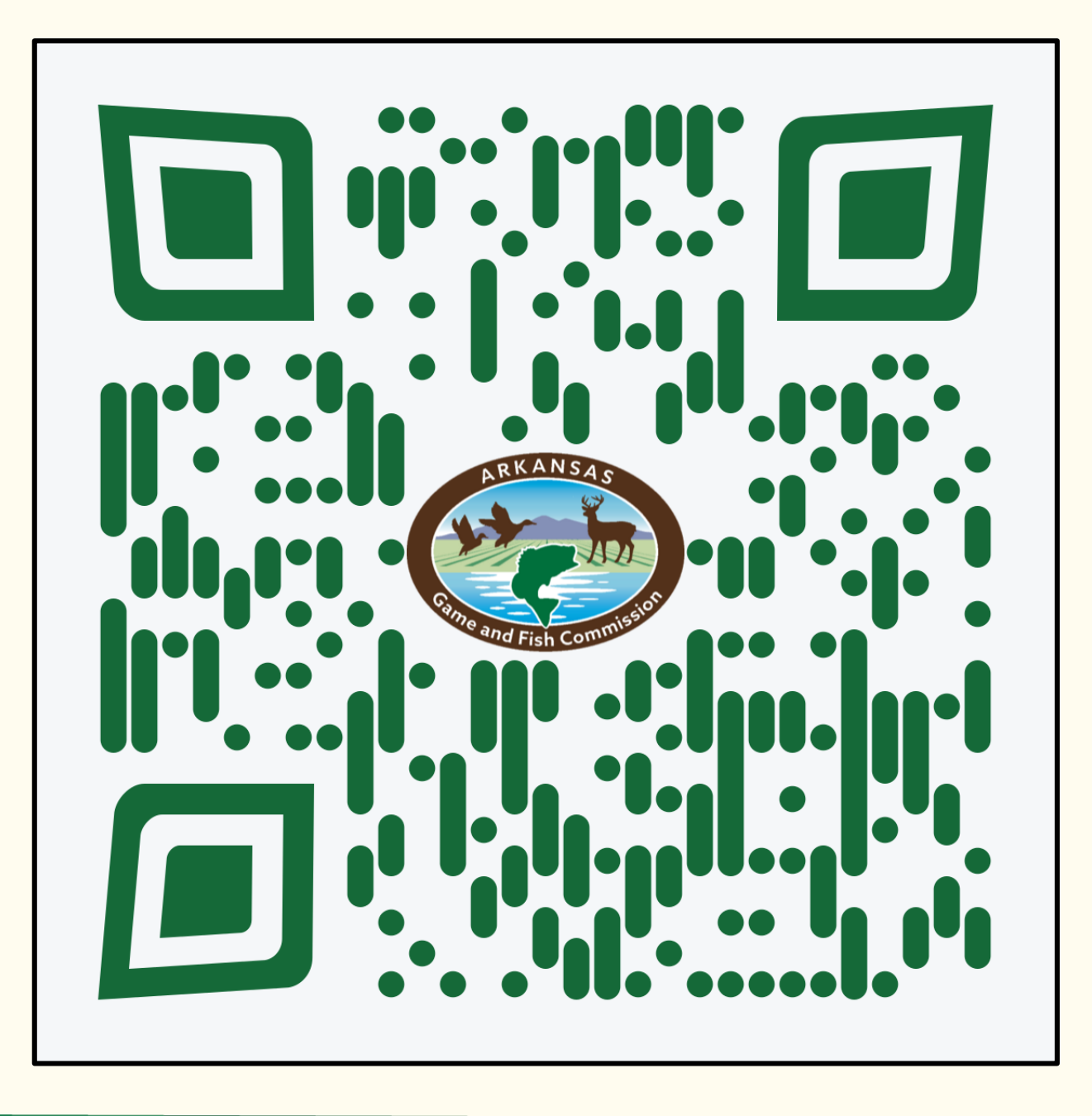

 Once Survey123 app is installed, scan the QR code using your phones camera

 Or follow this link: https://arcg.is/19Kzay1

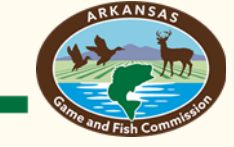

- Click on "Open in the Survey123 field app"
- This should take you back to the app, where you will now have access to the Count My Catch Survey

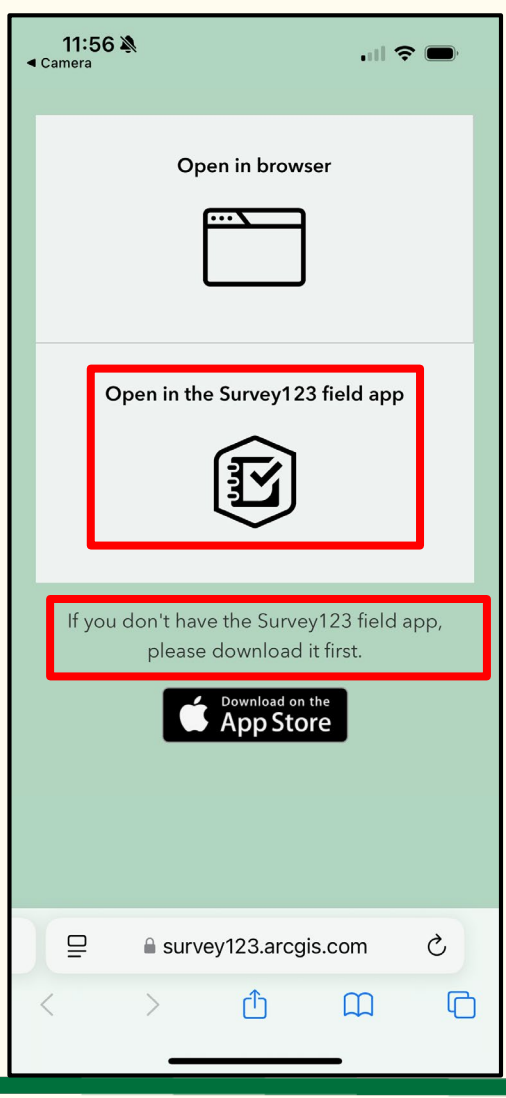

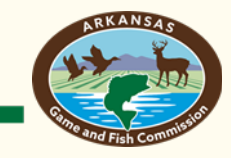

- The Survey123 field app will now open
- Select "Continue without signing in" at bottom
- The app will ask you about using your camera and location. This is optional. Neither are needed to fill out the survey, however, the app will continue to ask for permission if you say no.

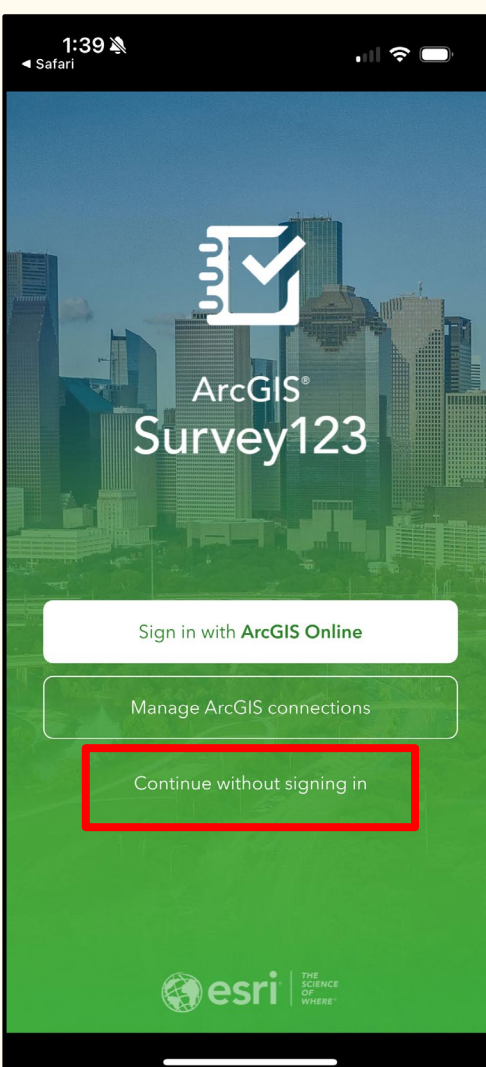

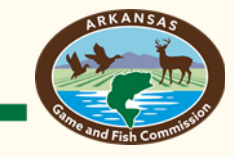

- Now you are ready to enter your fishing trip information
- About this survey at top of page
- No personal information or location information collected

| 9:43 🔊                                                                                                    |                                                                                                    | 5G# 🔲                                                                                                   |
|----------------------------------------------------------------------------------------------------|----------------------------------------------------------------------------------------------------|----------------------------------------------------------------------------------------------------|
| × Count M                                                                                                    | 1y Catch                                                                                                    |                                                                                                    |
|                                                                                                    |                                                                                                    |                                                                                                    |
| <ul> <li>About this survey</li> </ul>                                                                                                    | כ                                                                                                    |                                                                                                    |
| Thank you for using the<br>survey! We at the Arkan<br>Commission appreciate<br>your privacy. Responses<br>anonymous and no info<br>about you, your device,<br>you help make fishing b<br>by Counting Your Catch<br>remain your secret! Res<br>below on page 1, then I<br>page 2. Having an issue<br>an email with subject-lir<br>Issue" to gis@agfc.ar.go | Count My Cat<br>sas Game & Fi<br>your time and<br>are entirely<br>rmation is coll<br>or your locatic<br>etter for all Ar<br>, your best fish<br>pond to the qu<br>ist your catche<br>with our surve<br>e "Count My O<br>v. | ich<br>ish<br>d respect<br>on. While<br>kansans<br>ning spots<br>uestions<br>es on<br>ey? Send<br>Catch |
| <ul> <li>Activity Informatio</li> <li>Waterbody *</li> </ul>                                                                                                    | n                                                                                                    |                                                                                                    |
| ₩ What body of water did you                                                                                                    | ı fish?                                                                                                    |                                                                                                    |
| Greers Ferry Lake                                                                                                    |                                                                                                    | $\otimes$ $\vee$                                                                                        |
| Guided trip? *                                                                                                    | de with you?<br>Not guide                                                                                                    | ed                                                                                                    |
| Started fishing at *<br>About when did you start fishing                                                                                                    | g?                                                                                                    | _                                                                                                    |
| 1 c                                                                                                    | of 2                                                                                                    | >                                                                                                    |
|                                                                                                    |                                                                                                    |                                                                                                    |
|                                                                                                    |                                                                                                    |                                                                                                    |

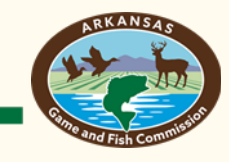

- Waterbody should be autofilled to Greers Ferry. No need to edit.
- Please indicate whether your fishing trip was guided or not guided
  - Note: Professional guides should always enter their trip as guided

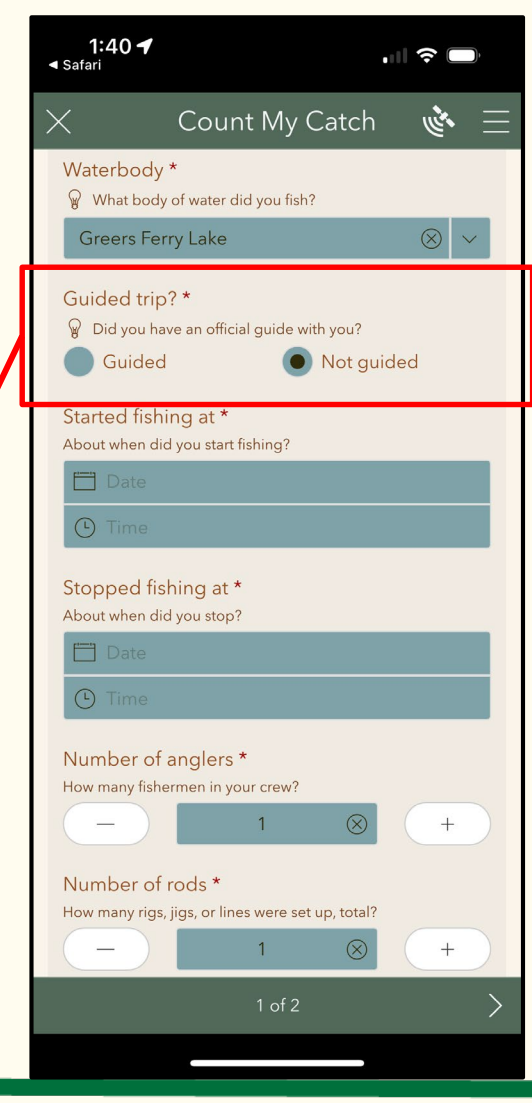

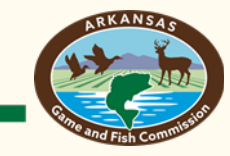

- Enter fishing start time/date and fishing end time/date (aka when did you get on and off the water)
- Note: The time and date autofills for the current time and date. You will need to change the fishing start and end time to be correct.
- Note: A fishing trip should only be a single day. Do not enter multiple days/trips at the same time. Each day will have it's own entry.

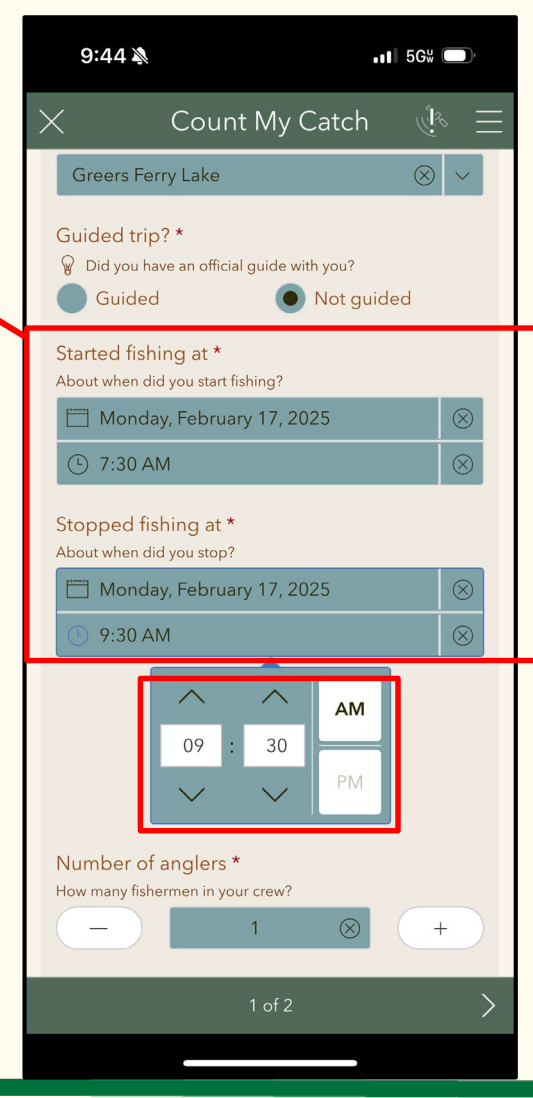

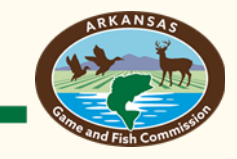

- Enter number of anglers fishing
- Note: Only one angler per boat needs to fill out survey. Guides should fill out information for their clients.
- Enter number of rods being actively fished in the boat at one time

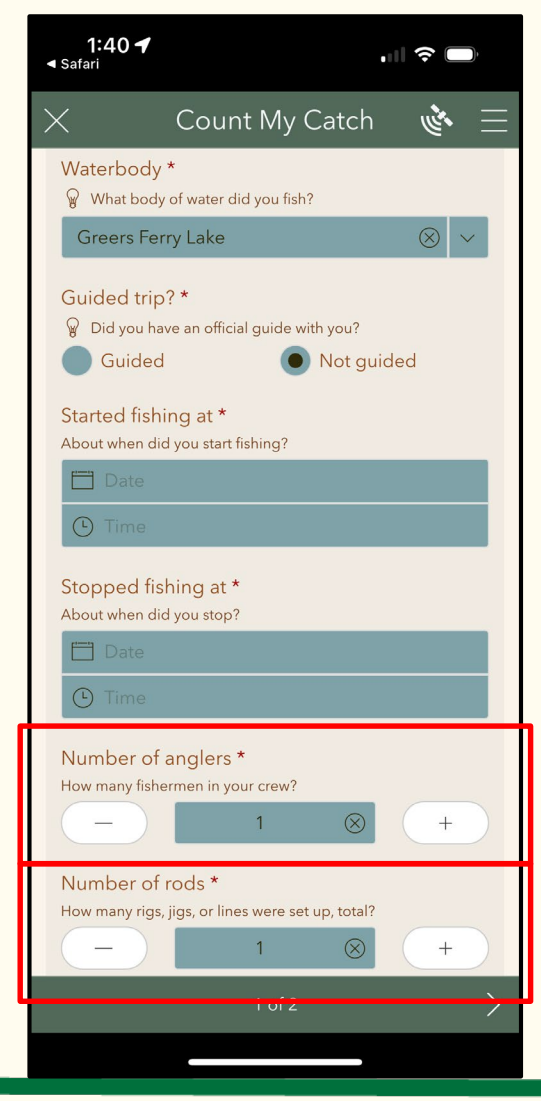

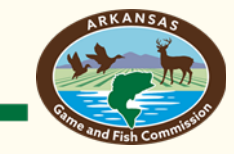

- Select target species
  - This is the primary fish species you were fishing for. Options include black bass, crappie, catfish, walleye, and many more.
  - Note: If you weren't targeting any specific fish species please select "Anything" as the target species.
- Walleye by default
- Can delete Walleye and use drop down list or start typing in a different target species. You must select a target species from the list.

| How many fir                 | han angrens<br>hermen in your crew?                              | +               |
|------------------------------|------------------------------------------------------------------|-----------------|
| How many rig                 | gs, jigs, or lines were set up, total?                           | +               |
| Target spe                   | ecies *<br>u hoping to catch a specific fish, or<br>ye<br>ulleye | ijust anything? |
| Matches: 1                   |                                                                  |                 |
|                              | 1 of 2                                                           | >               |
| "Walleye" Walleyes Walleye's |                                                                  |                 |
| q w e                        | ertyu                                                            | i o p           |
| a s                          | d f g h j                                                        | k I             |
| ۍ z                          | xcvbn                                                            | m               |
| 123                          | space                                                            | done            |
|                              |                                                                  | Ŷ               |

After selecting target species, please select arrow on bottom of page to proceed to entering the fish that you caught during your trip

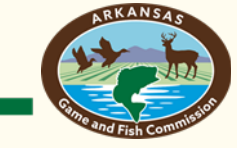

• Select "+" to add fish

- If no fish were caught during the fishing trip proceed to submit the survey by selecting the check mark on the bottom of the page.
  - Note: AGFC wants to know your time spent fishing, even if you didn't catch a fish.

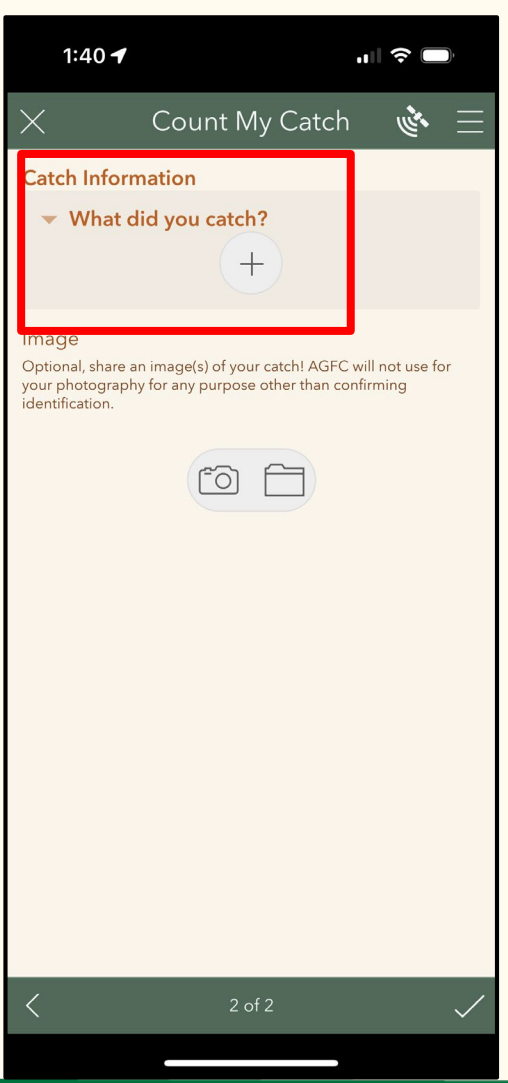

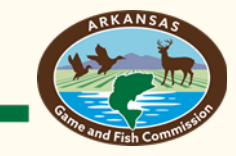

- Use drop down menu to select the fish species that you caught
  - Note: We would like for anglers to record all fish that they caught, regardless of whether it was your target species. The primary purpose of this angler journal program is to learn more about Walleye. However, information on other species would be beneficial.

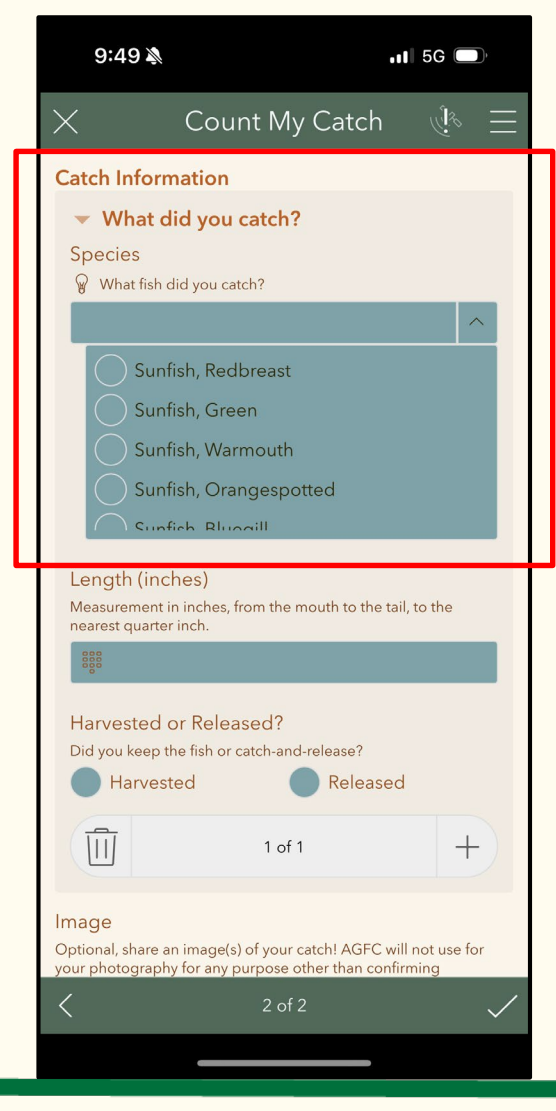

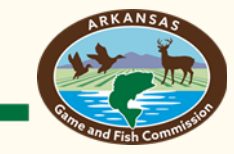

- Add Length to nearest ¼ inch (example: 20.25)
  - Note: Please measure fish • with measuring board or ruler. No "eye-ball" measurements
- Select whether fish was harvested or released

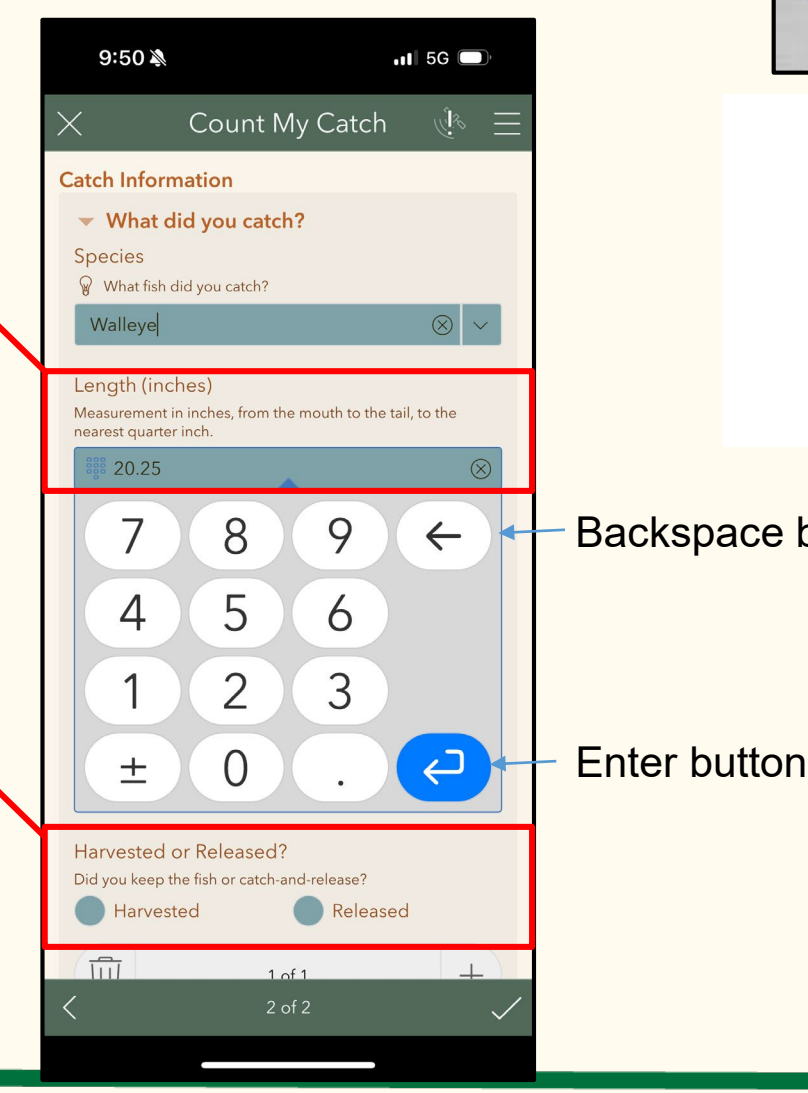

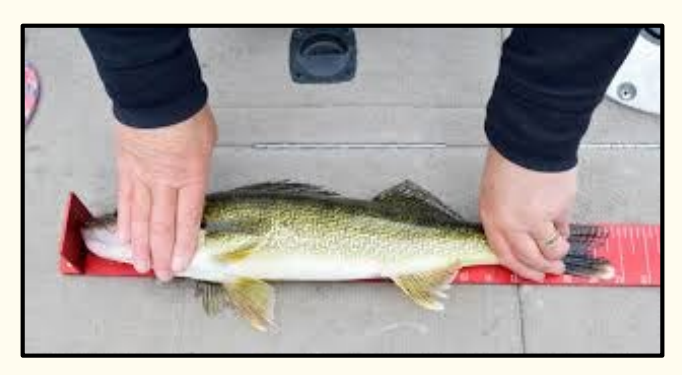

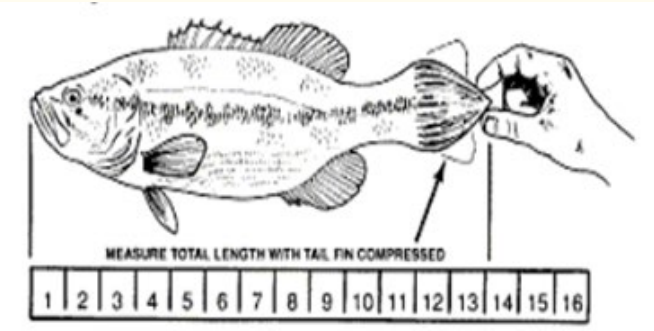

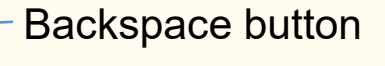

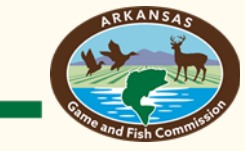

- Optional: Upload a picture of your catch
- Please use if you are unsure of the identification of your fish

| 1:42                                                                                                  | <b>1</b>                                                                                | <b>२</b> ■       |
|----------------------------------------------------------------------------------------------------|-----------------------------------------------------------------------------------------|------------------|
| $\times$                                                                                              | Count My Catch                                                                          | 三<br>一<br>後<br>一 |
| Catch Information                                                                                     |                                                                                         |                  |
| 🔻 Wha                                                                                                 | at did you catch?                                                                       |                  |
| Species                                                                                               | fish did you catch?                                                                     |                  |
| 0                                                                                                    | ,                                                                                       | $\sim$           |
| Length (inches)<br>Measurement in inches, from the mouth to the tail, to the<br>nearest quarter inch. |                                                                                         |                  |
| Harvested or Released?<br>Did you keep the fish or catch-and-release?<br>Harvested <b>•</b> Released  |                                                                                         |                  |
|                                                                                                    | 1 of 1                                                                                  | +                |
| Image<br>Optional, shi<br>your photog<br>identificatior                                               | are an image(s) of your catch! AGFC will n<br>raphy for any purpose other than confirmi | ot use for<br>ng |
|                                                                                                    |                                                                                         |                  |
|                                                                                                    |                                                                                         |                  |
| <                                                                                                    | 2 of 2                                                                                  |                  |
|                                                                                                    |                                                                                         |                  |

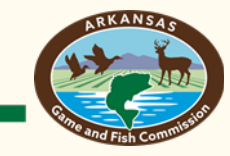

- Select "+" to add another fish or the check mark at the bottom of the page to submit the survey.
- Please repeat the process of entering species, length, and whether the fish was harvested or released for each individual fish you caught during your fishing trip.
- Tip: Bring a pencil and notebook with you in case you catch several fish. You can record the lengths on the notebook and enter the data later into the app.

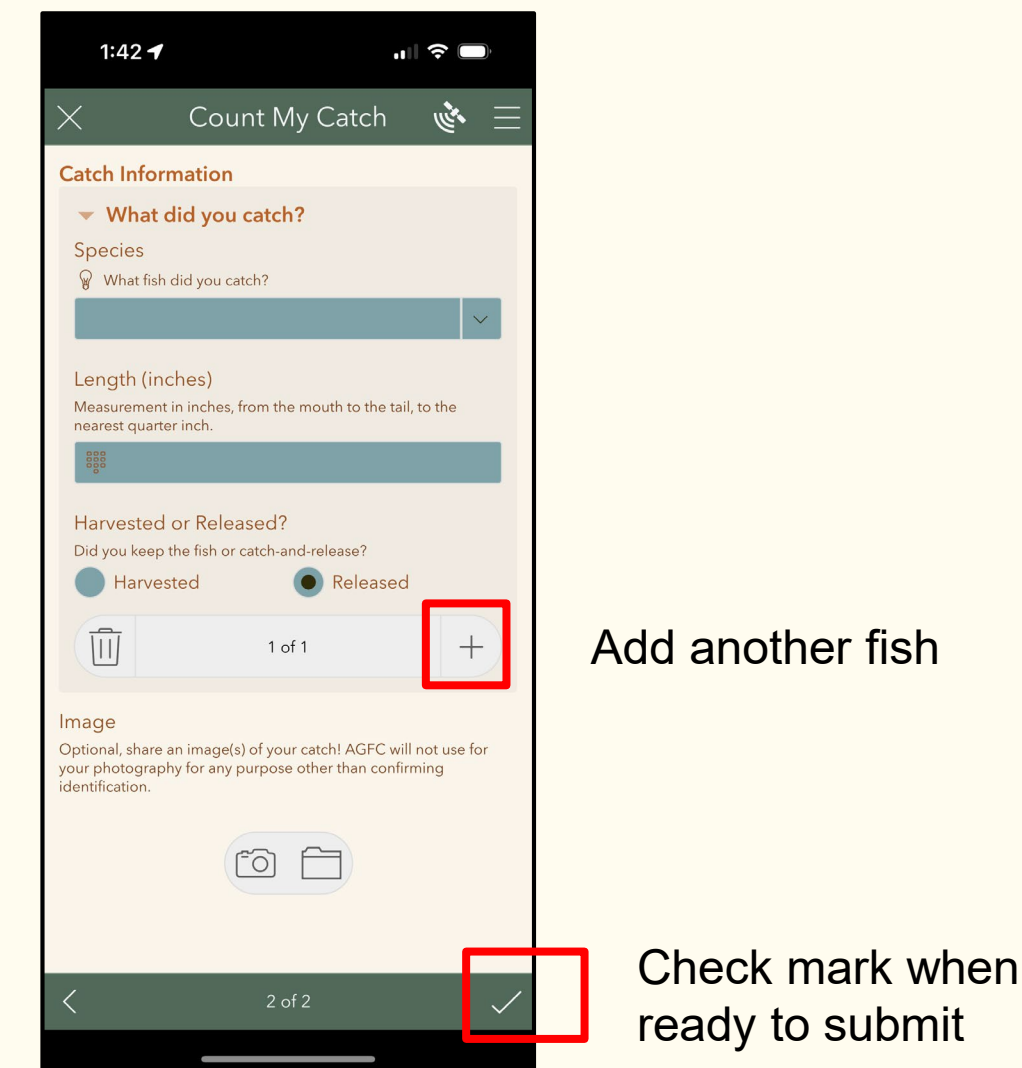

- To submit the survey, please select "Send now" if finished recording data for a trip.
- Select "Save in Outbox" if you wish to edit later
  - Note: This allows you to edit the fishing trip end time and add more fish later, but you still need to submit the survey.

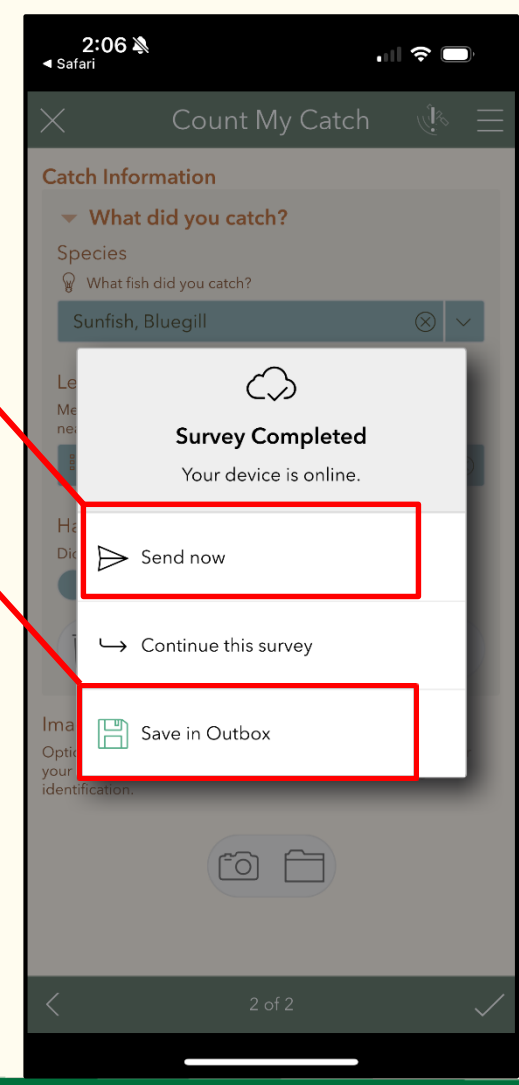

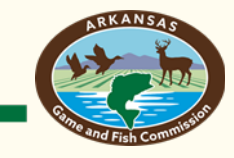

- To add another trip, just reopen the Survey 123 app on your phone
- Select "Continue without signing in" at bottom
- Select "count\_my\_catch\_survey"
- Select "Collect" to add another trip
- Select "Outbox" to edit a previously saved trip that needs to be updated and submitted
- Select "Sent" to view previously submitted fishing trips

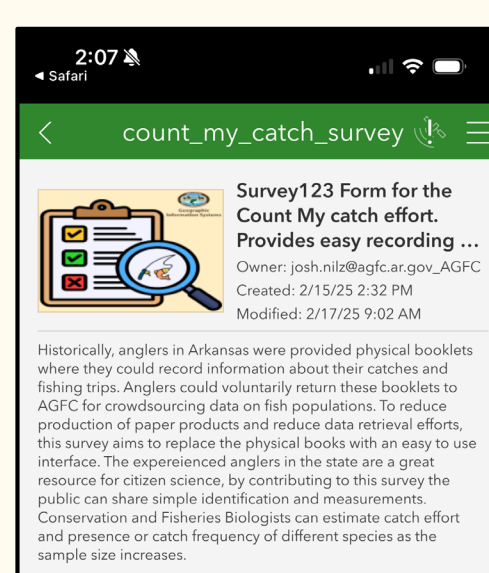

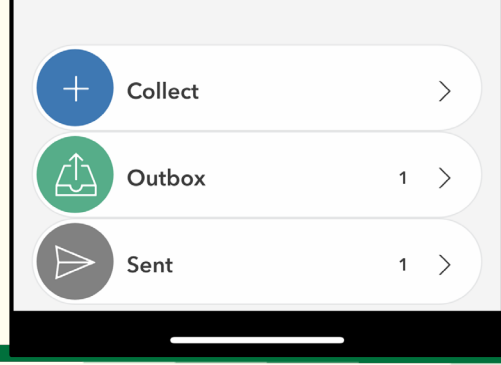

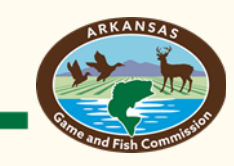

# Thank you for your help!

#### We appreciate your time!

- If you run into any issues while using the app, please email <u>gis@agfc.ar.gov</u> with subject line "Count My Catch"
- If you have any questions about the survey, please email joe.chilton@agfc.ar.gov

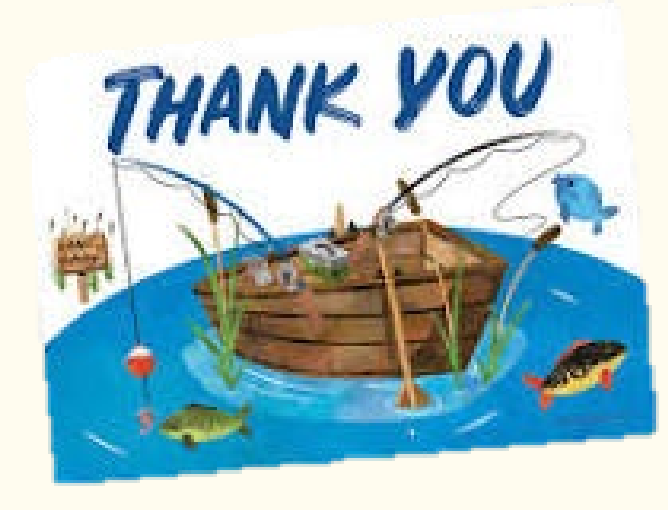

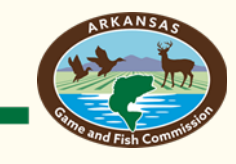

## Web-based (browser) approach

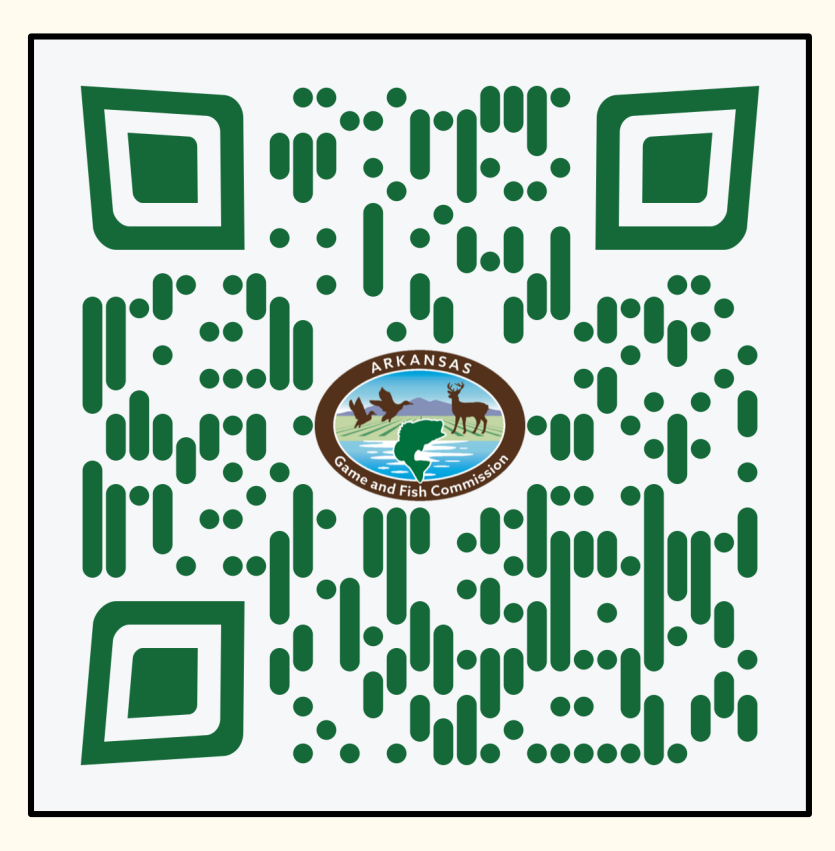

- Use the web-based approach if you don't have access to a smartphone or can't get the Survey123 app to work
- Best approach if you are entering information from a computer
- Requires internet connection
- Can use QR code or paste this link into your browser to begin: <u>https://arcg.is/0uOK0</u>

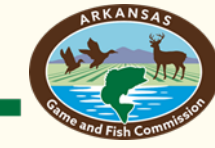

#### QR link takes you to this page

| <b>11:56 እ</b><br>≺ Camera | .ul 🗢 🗩                                                                                         |
|----------------------------|-------------------------------------------------------------------------------------------------|
|                            | Open in browser                                                                                 |
| Op                         | en in the Survey123 field app                                                                   |
| lf you d                   | on't have the Survey123 field app,<br>please download it first.<br>Download on the<br>App Store |
| ₽                          | a survey123.arcgis.com Ĉ                                                                        |
| <                          | > <u>0</u> C                                                                                    |

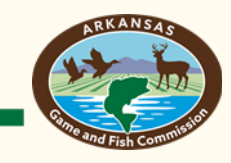

• Click on "Open in Browser"

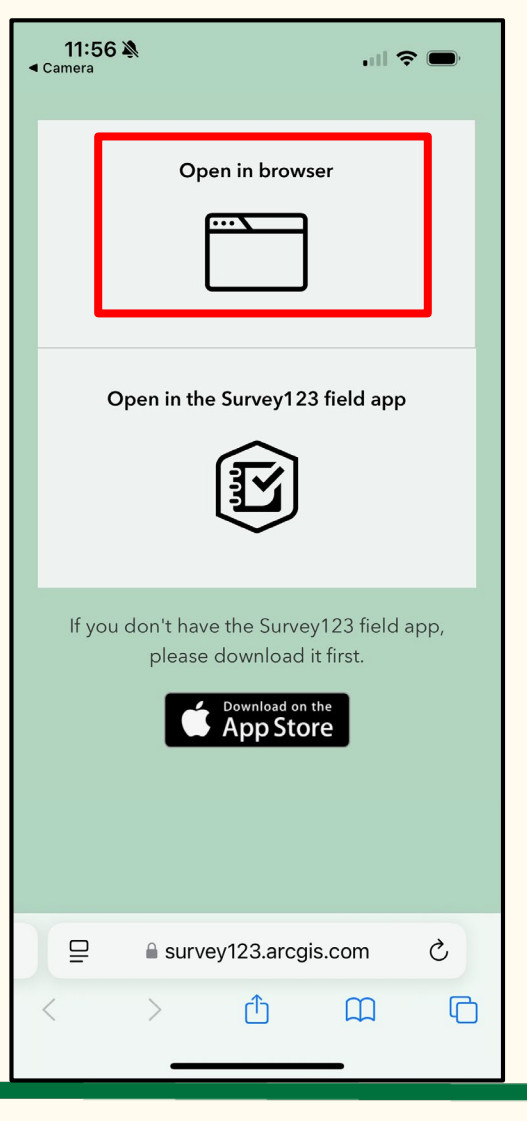

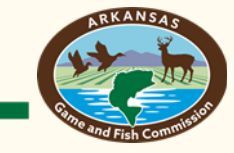

- You are now ready to fill out information about your fishing trip
- About this survey
  - No personal information or location information collected

| 11:56                                                                                                    |
|----------------------------------------------------------------------------------------------------|
|                                                                                                    |
| Count My Catch                                                                                                    |
|                                                                                                    |
|                                                                                                    |
| About this survey 💌                                                                                                    |
| Thank you for using the Count My Catch<br>survey! We at the Arkansas Game & Fish<br>Commission appreciate your time and<br>respect your privacy. Responses are<br>entirely anonymous and no information<br>is collected about you, your device, or<br>your location. While you help make<br>fishing better for all Arkansans by<br>Counting Your Catch, your best fishing<br>spots remain your secret! Respond to the<br>questions below on page 1, then list<br>your catches on page 2. Having an issue<br>with our survey? Send an email with<br>subject-line "Count My Catch Issue" to<br>gis@agfc.ar.gov. |
| Activity Information 💌                                                                                                    |
| Waterbody*                                                                                                    |
| What body of water did you fish?                                                                                                    |
|                                                                                                    |
| Greers Ferry Lake 🗸 🗸                                                                                                    |
|                                                                                                    |
| survey123.arcgis.com                                                                                                    |
|                                                                                                    |

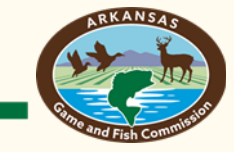

- Waterbody: Greers Ferry Lake by default
- Please select whether trip was guided or not guided
  - Guides should always enter guided

| 11:57 🍇 🔐 🗢 🗖                                                          |
|------------------------------------------------------------------------|
| 1                                                                      |
| Activity Information 🕤                                                 |
| Waterbody*<br>What body of water did you fish?<br>▶ Details            |
| Greers Ferry Lake 🗸                                                    |
| Guided trip?*<br>Did you have an official guide with you?<br>▶ Details |
| Guided                                                                 |
| Not guided                                                             |
| <b>Started fishing at*</b><br>About when did you start fishing?        |
| Ē                                                                      |
| Stopped fishing at*<br>About when did you stop?                        |
| a survey123.arcgis.com                                                 |

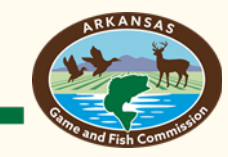

- Enter start of fishing trip date and time
- Enter end of fishing trip date and time
- Note: A fishing trip should only be a single day. Do not enter multiple days/trips at the same time. Each day will have it's own entry.

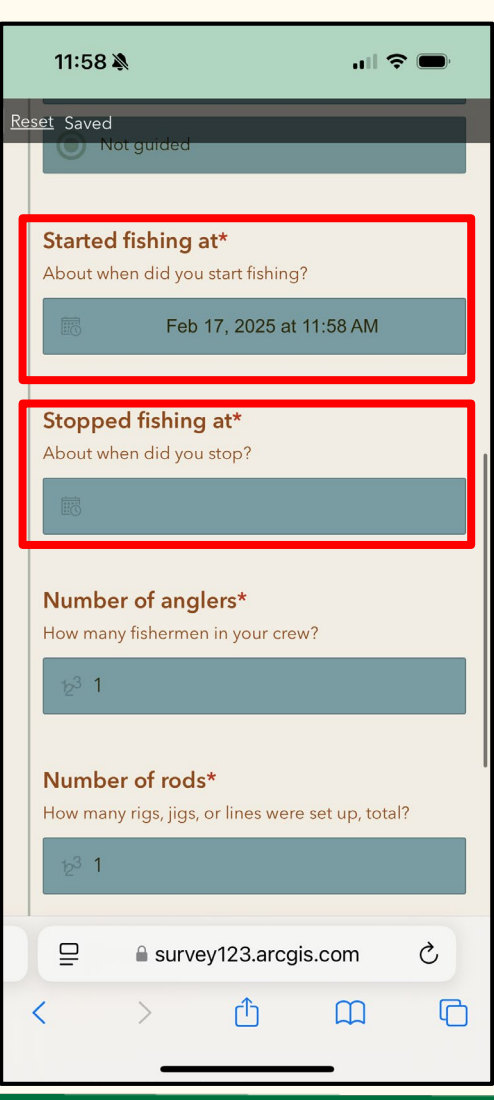

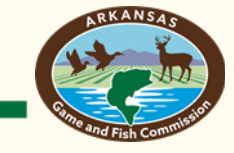

- Default date and time is set to when you are entering the data
- Will need to be changed to the correct data/time for both start and end times
- Select calendar to change date
- Select time to change time

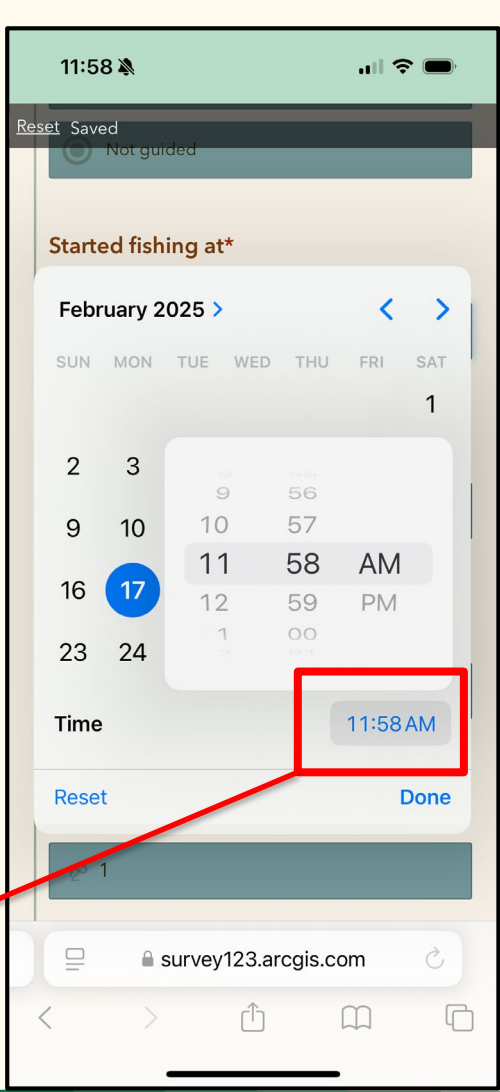

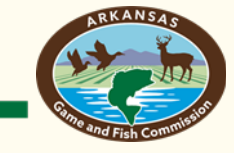

- Enter number of anglers fishing
- Note: Only one angler per boat needs to fill out survey. Guides should fill out information for their clients.
- Enter number of rods being actively fished in the boat at one time.

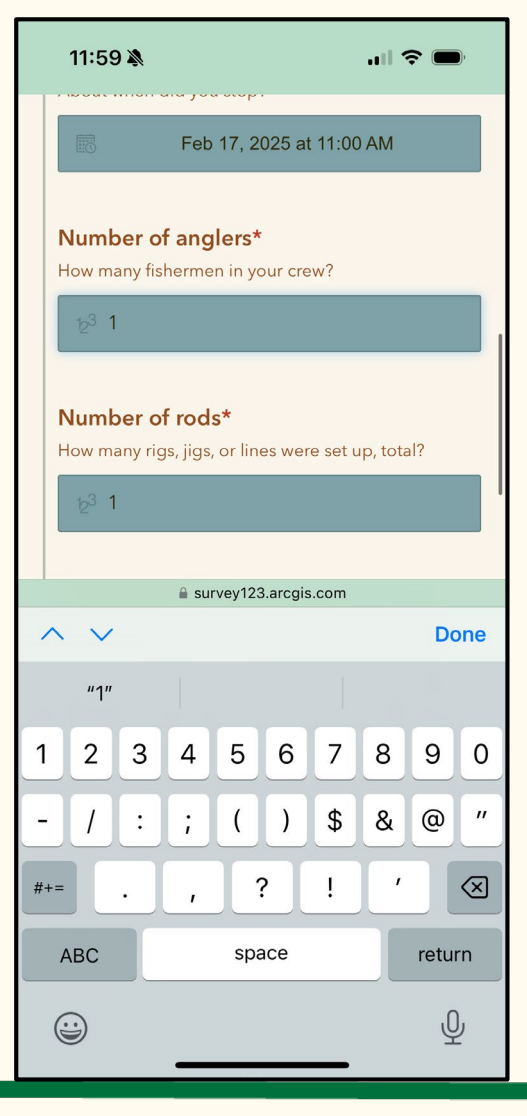

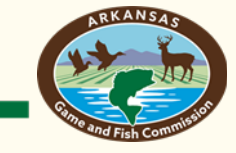

- Enter the species that you were trying to target in your fishing trip
- By default this is Walleye, but this can be deleted and changed using the drop down arrow to select a different species
- AGFC wants you to log every fishing trip regardless of target species

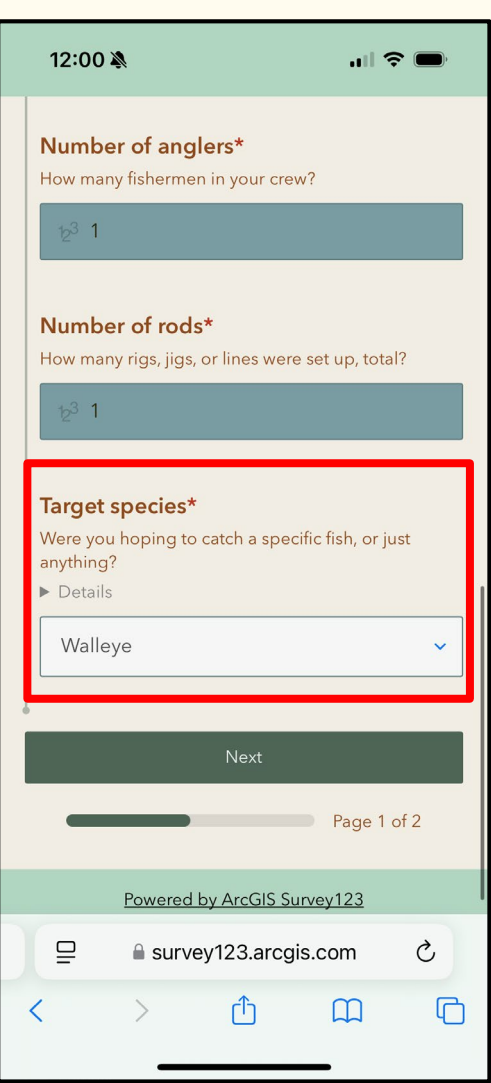

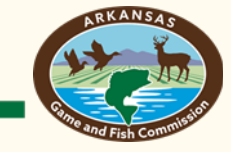

- Use the drop down menu or start typing to select different target species
- Options for target species include black bass, crappie, catfish, and many others
- Select "Anything" if you weren't targeting a specific species

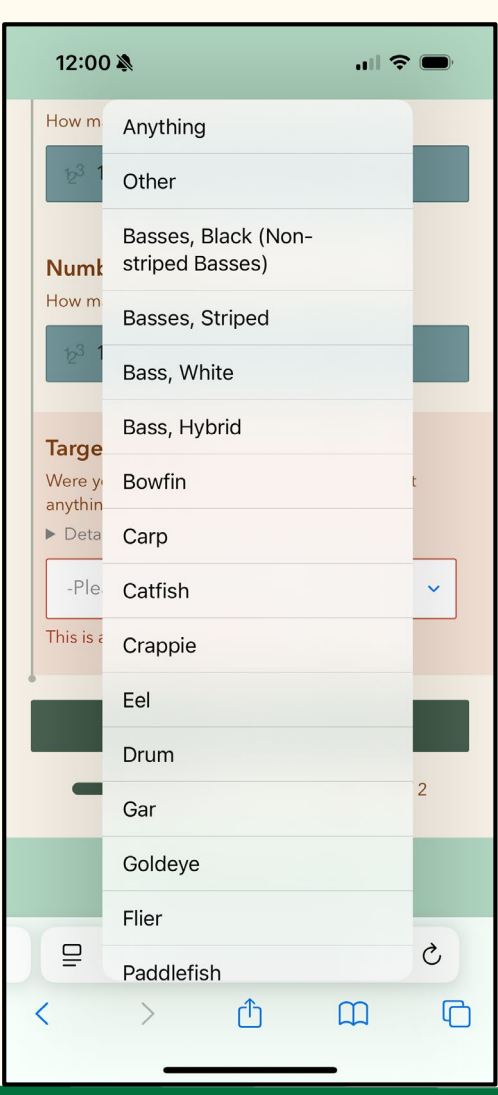

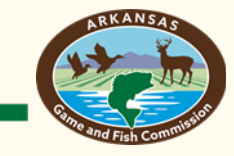

 Once target species and trip information is entered click "Next" to record what fish were caught during your fishing trip.

| 12:00 🔉 👘 🖚                                                                                                    |
|----------------------------------------------------------------------------------------------------|
| Number of anglers*<br>How many fishermen in your crew?                                                                |
| 12 <sup>3</sup> 1                                                                                                    |
| <b>Number of rods*</b><br>How many rigs, jigs, or lines were set up, total?                                           |
| 12 <sup>3</sup> 1                                                                                                    |
| Target species <sup>★</sup><br>Were you hoping to catch a specific fish, or just<br>anything?<br>► Details<br>Walleye |
| Next                                                                                                    |
| Page 1 of 2                                                                                                    |
| Powered by ArcGIS Survey123                                                                                           |
| □ Survey123.arcgis.com Č                                                                                              |
| < > © 🗘 🗘                                                                                                    |
|                                                                                                    |

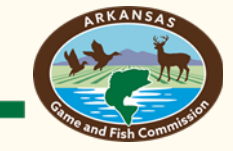

- If you caught a fish during your trip select "Add record"
- If you didn't catch a fish, select "Submit" at the bottom of page
  - Note: AGFC wants you to enter time spent fishing even if you didn't catch a fish to better analyze angler catch rates

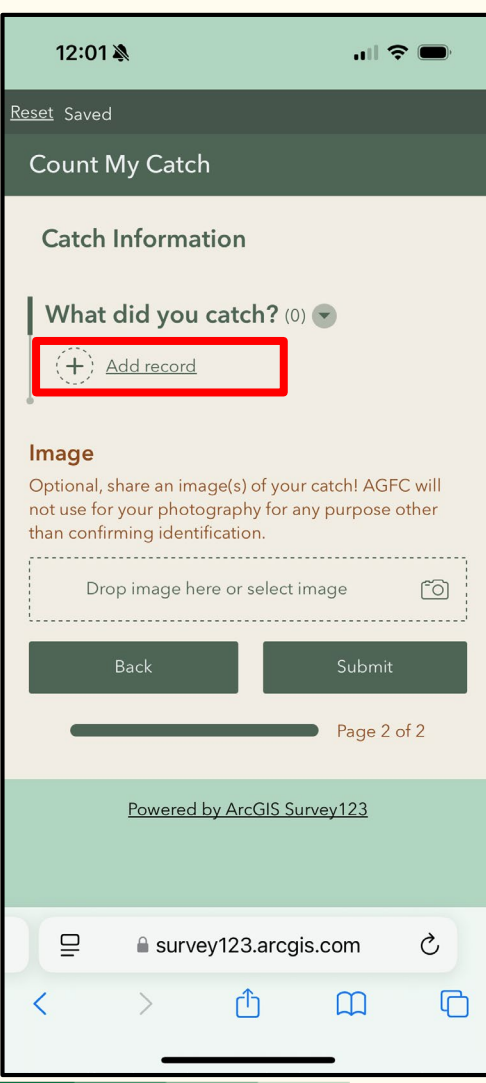

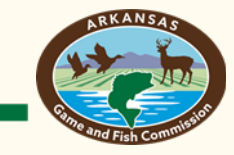

- Adding a record opens this page
- Please select the species you caught by clicking drop down arrow or start typing
- Note: AGFC wants to know each fish you caught during a trip, not just target species

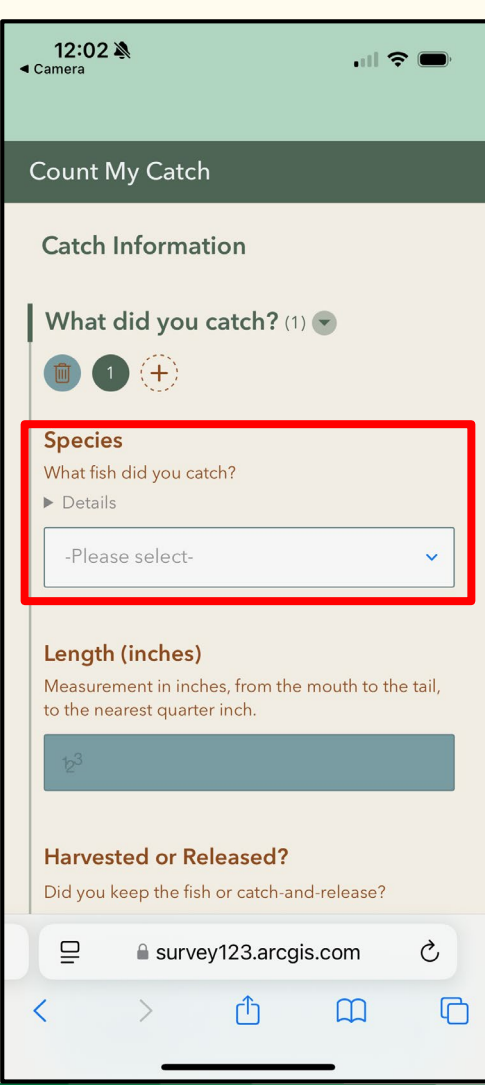

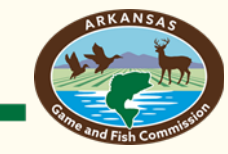

 Scroll to select the species that you caught

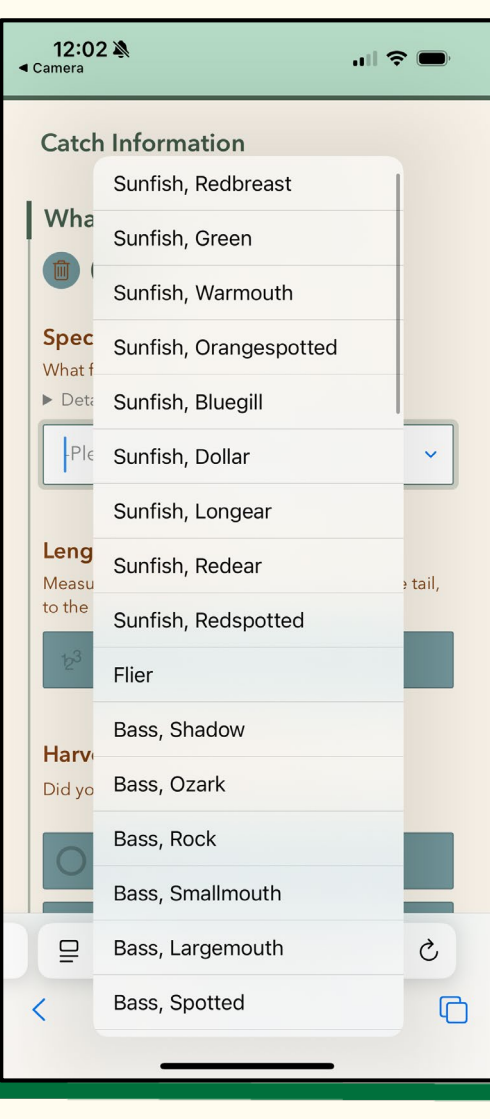

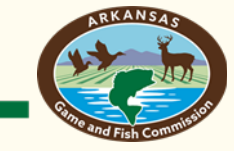

- Measure fish and record length to the nearest ¼ inch
- Select whether the fish was harvested or released

| •           | 12:03 🔌 🔐 🤝 🗩                                                                                            |
|-------------|----------------------------------------------------------------------------------------------------|
| <u>Re</u> : | What fish did you catch?<br>et Saved<br>Details                                                          |
|             | What did you catch? (1)                                                                                  |
|             |                                                                                                    |
|             | Length (inches)                                                                                          |
|             | Measurement in inches, from the mouth to the tail, to the nearest quarter inch.                          |
|             | 2 <sup>3</sup> 20.25                                                                                     |
|             |                                                                                                    |
|             | Harvested or Released?<br>Did you keep the fish or catch-and-release?                                    |
|             |                                                                                                    |
|             | Harvested                                                                                                |
|             | Released                                                                                                 |
|             |                                                                                                    |
| J           | mage                                                                                                    |
| (<br>r      | ptional, share an image(s) of your catch! AGFC will<br>ot use for your photography for any purpose other |
| t           | nan confirming identification.                                                                           |
|             | □ survey123.arcgis.com Ĉ                                                                                 |
|             |                                                                                                    |
|             |                                                                                                    |
|             |                                                                                                    |

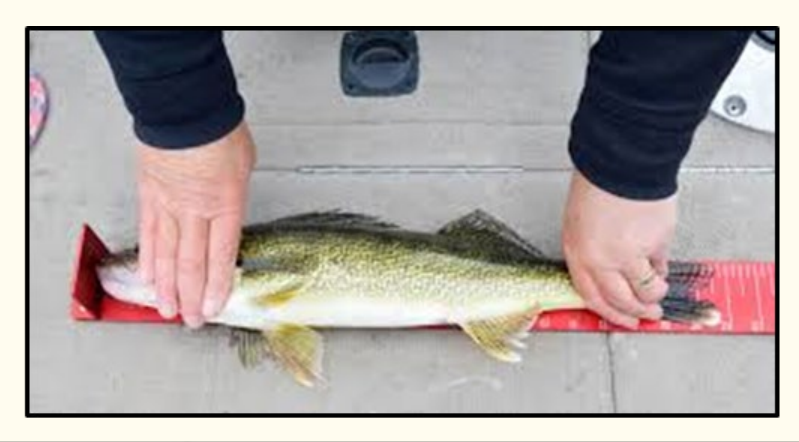

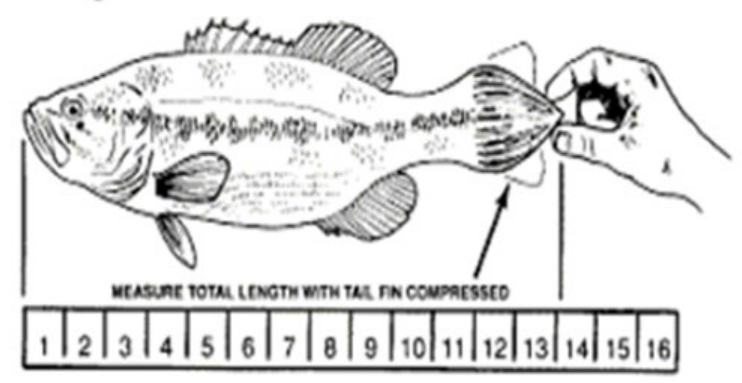

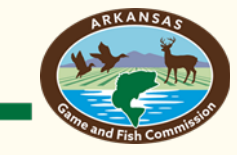

- Optional: Upload a picture of your catch
- Please use if you are unsure of the identification of your fish

| 12:03 À<br>⊲ Camera                                                                                                    |  |
|----------------------------------------------------------------------------------------------------|--|
| What did you catch? (1)                                                                                                    |  |
|                                                                                                    |  |
| Harvested or Released?<br>Did you keep the fish or catch-and-release?                                                                                                    |  |
| Harvested                                                                                                    |  |
| Released                                                                                                    |  |
|                                                                                                    |  |
| Image<br>Optional, share an image(s) of your catch! AGFC will<br>not use for your photography for any purpose other<br>than confirming identification.<br>Drop image here or select image |  |
| Back Submit                                                                                                    |  |
| Page 2 of 2                                                                                                    |  |
| Powered by ArcGIS Survey123                                                                                                    |  |
| ⊑ 🔒 survey123.arcgis.com Ĉ                                                                                                    |  |
| < > û û û                                                                                                    |  |
|                                                                                                    |  |

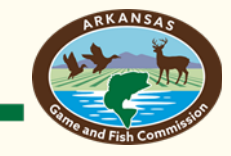

- At top of page click "+" button to record another fish
- Note: You will again be asked the species, length, and whether the fish was harvested or released for each individual fish
- Please repeat until all fish that were caught during a fishing trip are recorded

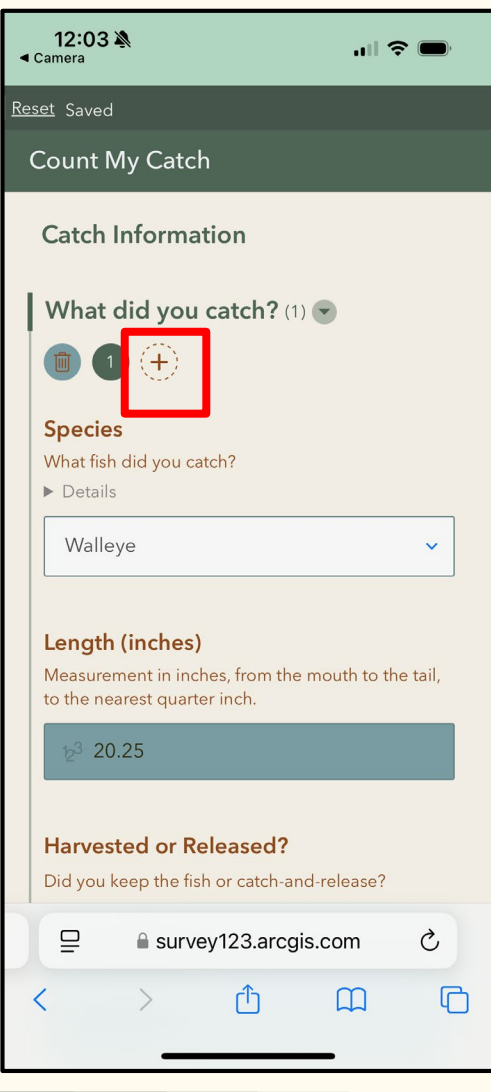

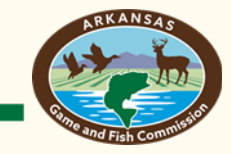

- Click on "Submit" at the bottom of the page when all fish have been entered
  - Note: With the web-based approach, information cannot be edited after submitting
- And you're all done! Just return to this link or use the QR code to enter additional fishing trips
- <u>https://arcg.is/0uOK0</u>

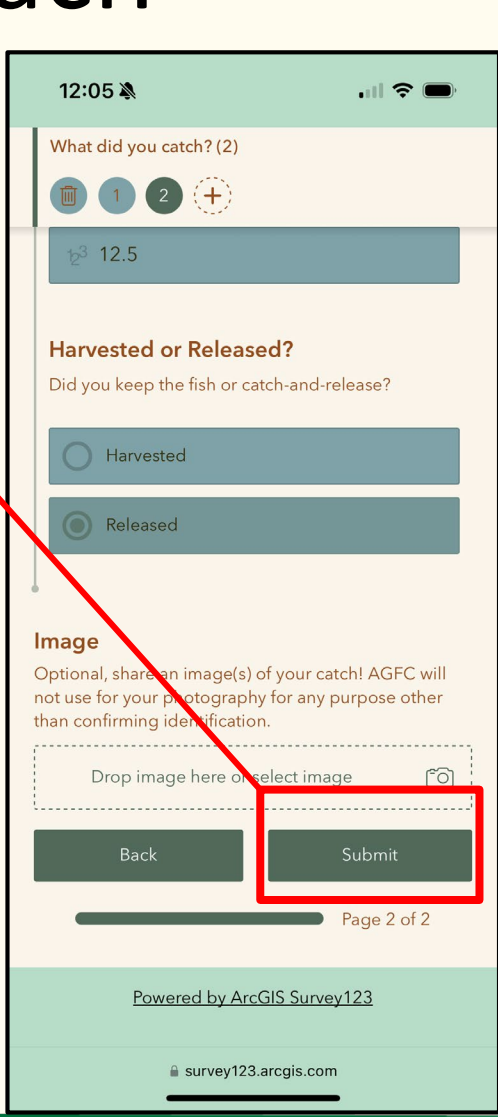

#### Thank you for your help!

#### We appreciate your time!

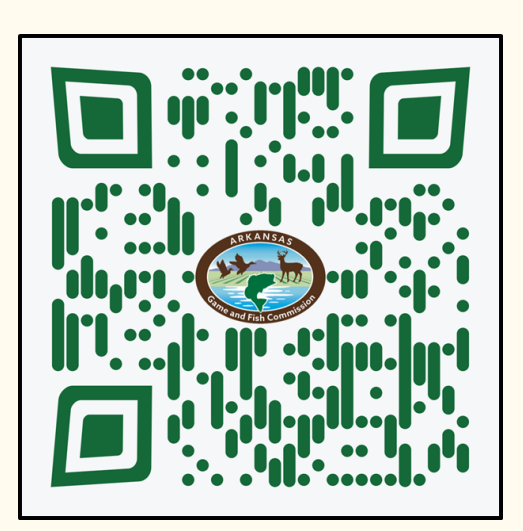

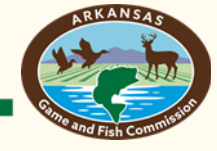